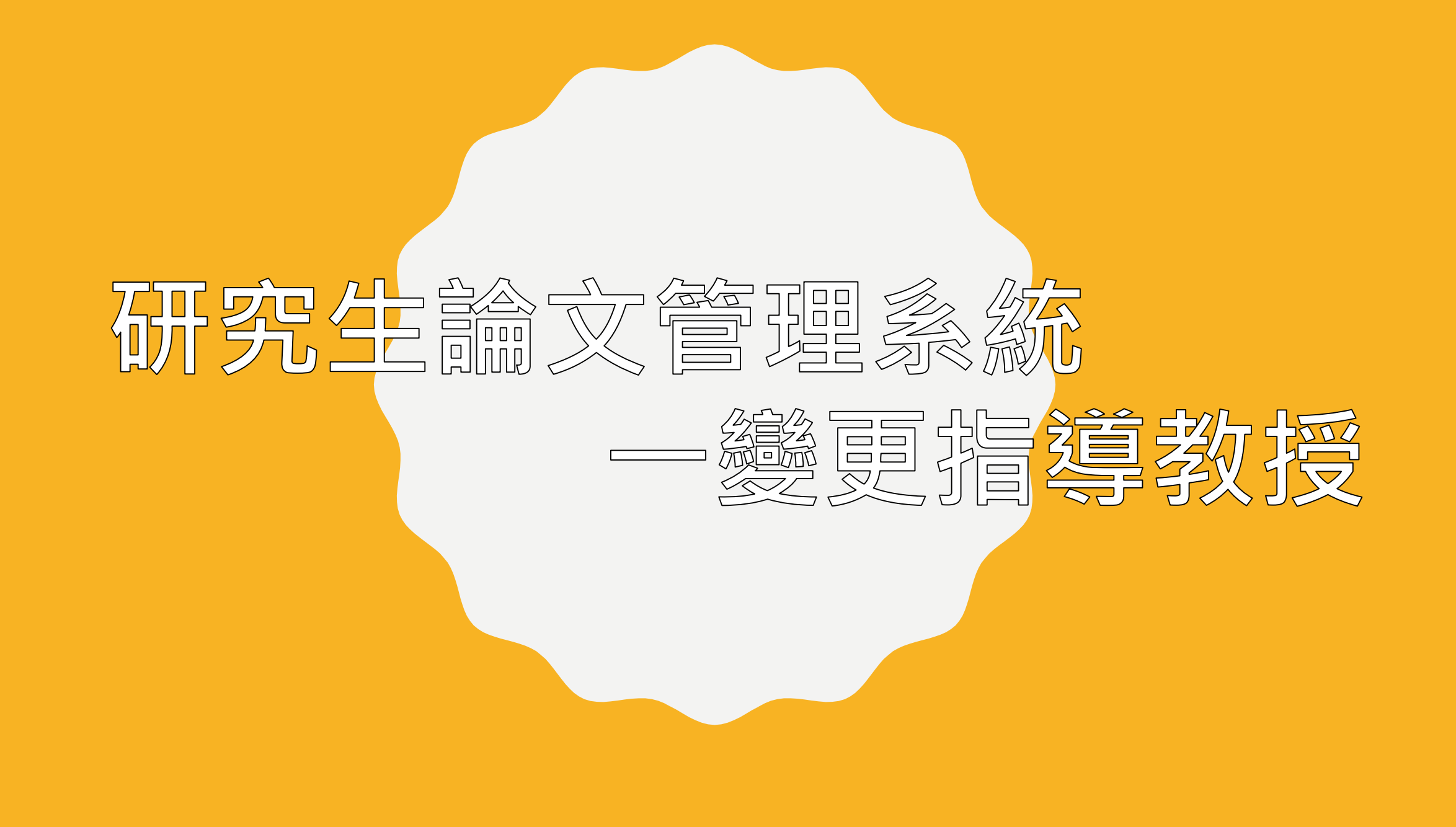

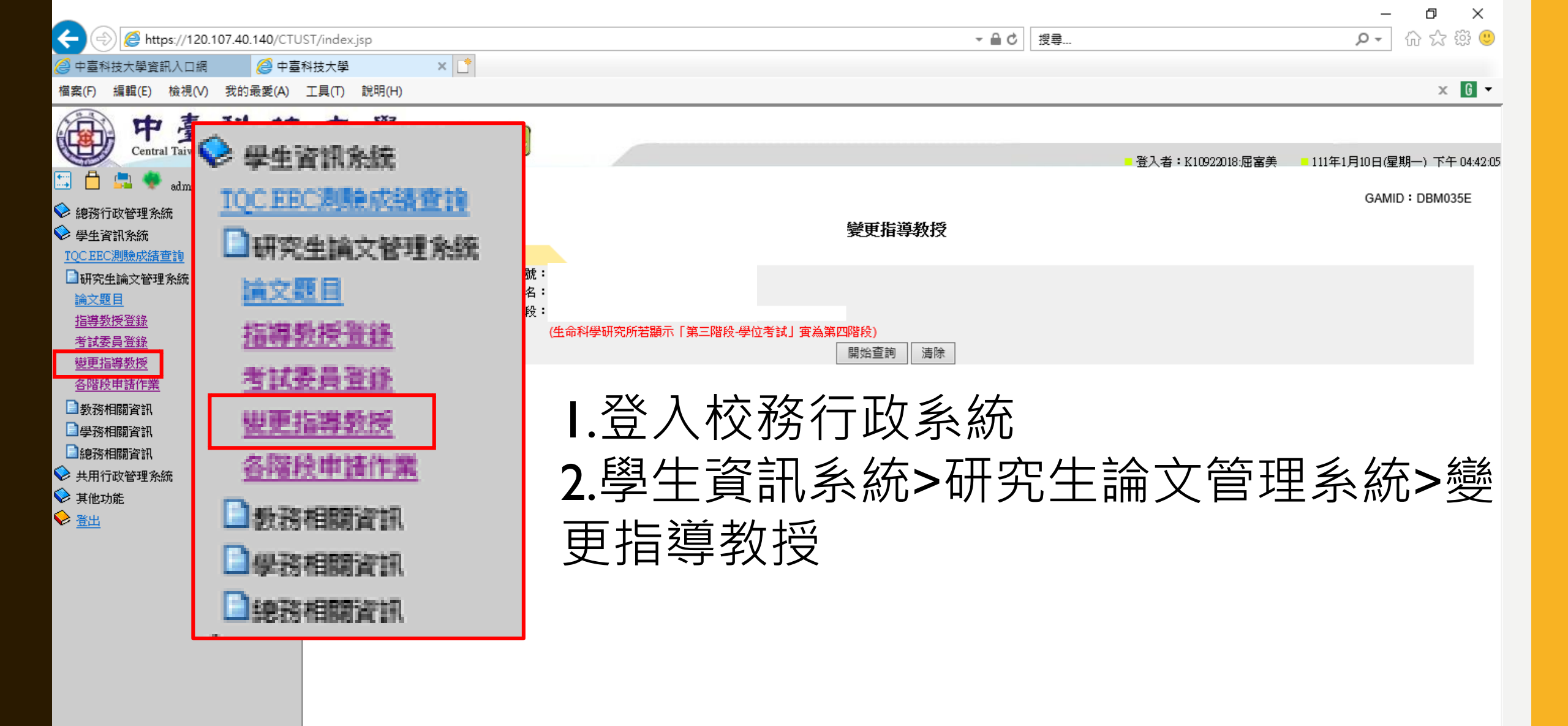

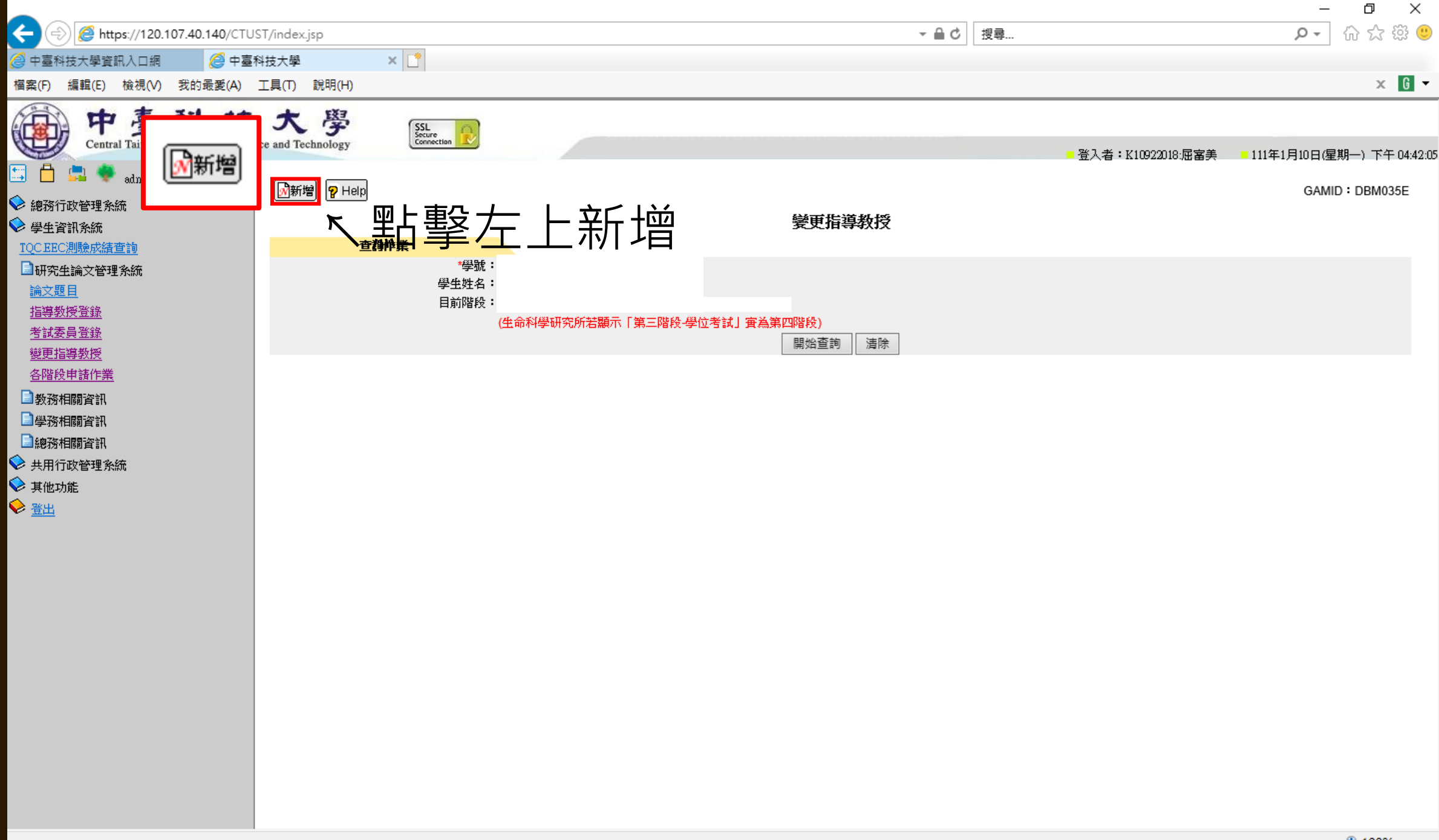

|                                      |                     | 0.0              | _            |
|--------------------------------------|---------------------|------------------|--------------|
|                                      |                     | ▼■0 技等…          | · _          |
|                                      |                     |                  |              |
|                                      | ות<br>              |                  | _            |
| 而中臺科技                                | 大學<br>SSL<br>Source |                  |              |
| Central Taiwan University of Science | and Technology      |                  |              |
| 📰 🛑 🚍 🌻 admin3:28183                 |                     |                  |              |
| 💊 總務行政管理系統                           | ●查詢                 |                  |              |
|                                      |                     | 變更指導教授           |              |
| TQC.EEC測驗成績查詢                        | 新增作業                |                  |              |
| □研究生論文管理系統                           | 學號:                 |                  |              |
| <u>論文題目</u>                          | 學生姓名:               |                  |              |
| 指導教授登錄                               | 目前階段:               |                  |              |
| 考試委員登錄                               | (生命科學研究所者顯示「第二      | ·階段·學位考試」實為事四階段) |              |
| 變更指導教授                               | 原指導教授資料:            |                  |              |
| 各階段申請作業                              | 校內/校外:校內            |                  |              |
| 封教務相關資訊                              | *姓名:許哲瀚             |                  |              |
| >>>>>>>>>>>>>>>>>>>>>>>>>>>>>>>>>>>  | *職稱:副教授             |                  |              |
| > 總務相關資訊                             |                     |                  |              |
| 💫 共用行政管理系統                           |                     |                  | $\mathbf{Y}$ |
| ▶ 其他功能                               |                     | 「拍學教友真科後協仔       | 尓            |
|                                      | 校內/校外: ● 校内 ○ 校外    |                  |              |
|                                      | *姓名:                |                  |              |
|                                      | *最高學歷:              |                  |              |
|                                      | *服務單位:              |                  |              |
|                                      | *任職單位地址:            |                  |              |
|                                      | *職稱: 請選擇 ─ ✔        |                  |              |
|                                      | *電話(公):             |                  |              |
|                                      | *電話(私):             |                  |              |
|                                      | 傳真:                 |                  |              |
|                                      | *口試費: 〇 是 ④否        |                  |              |
|                                      | *地區: 請選擇 🗸          |                  |              |
|                                      | *事由:                |                  |              |
|                                      |                     | 儲存」清除            |              |
|                                      |                     |                  |              |
|                                      |                     |                  |              |

變更指導教授步驟如下: 一、紙本部份 Ⅰ.填寫「更換論文指導教授申請單」 2.填寫「更換指導教授聲明書」 3. 資料可至網站下載: https://ltc.ctust.edu.tw/files/11-1063-2793.php?Lang=zh-tw ※以上資料請教授簽名完後送至學程辦公室審查 <u></u>、線上部分 I.研究生論文管理系統>變更指導教授 ※注意:請先進行紙本申請再進行線上作業